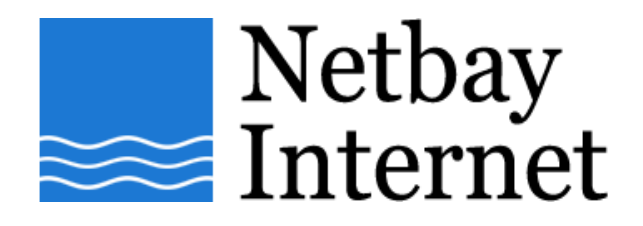

## Email setup: Gmail for Mozilla Thunderbird

1. Open Thunderbird, click on Tools - Account Settings

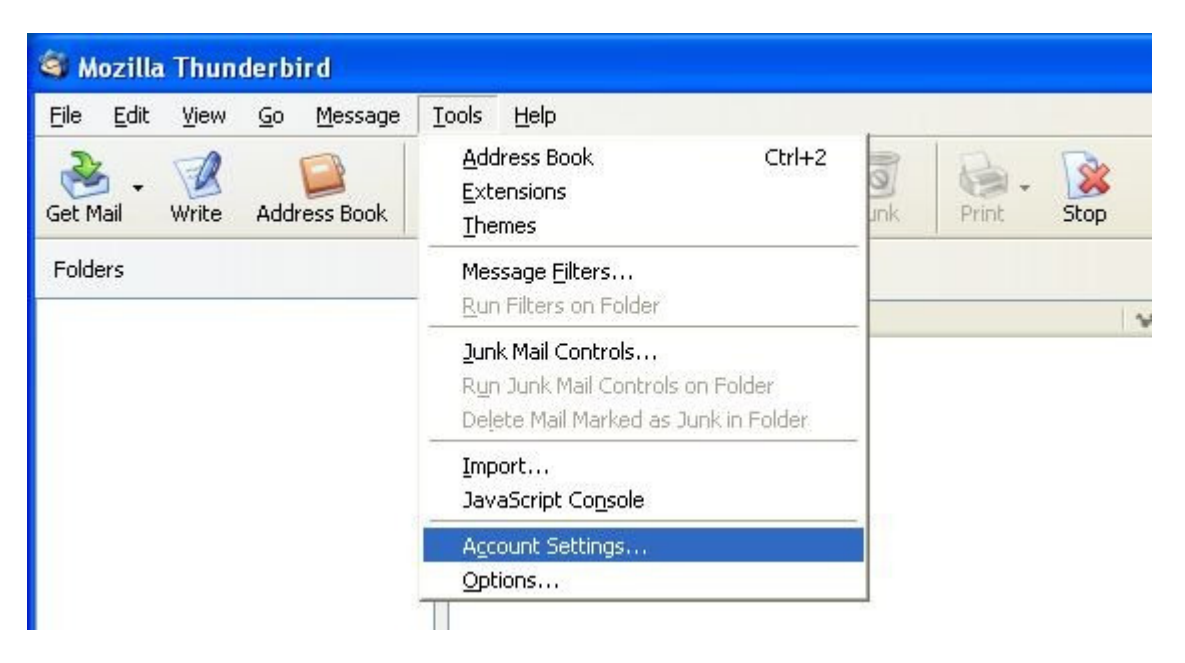

## 2. Click on Add Account

| Account Settings       |                                                                                                    |
|------------------------|----------------------------------------------------------------------------------------------------|
| Outgoing Server (SMTP) | Outgoing Server (SMTP) Settings                                                                                                    |
|                        | Although you can specify more than one outgoing server (SMTP), this is only recommended for advanced users. Setting up multiple SMTP servers can cause errors when sending messages. |
|                        | A <u>d</u> d<br>Edit                                                                                                    |
|                        | Remove<br>Set Default                                                                                                    |
|                        | Description:<br>Server Name:<br>Port:<br>User Name:<br>Secure Connection:                                                                                                    |
|                        |                                                                                                    |
|                        |                                                                                                    |
| Add Account            |                                                                                                    |
| Set as Default         |                                                                                                    |
| Remove Account         |                                                                                                    |
|                        | OK Cancel                                                                                                    |

## 3. Select Email account, then Next

| Account Wizard                                                                                                    | × |
|----------------------------------------------------------------------------------------------------|---|
| New Account Setup                                                                                                    |   |
| In order to receive messages, you first need to set up a Mail or<br>Newsgroup account.                                                                                                    |   |
| This Wizard will collect the information necessary to set up a Mail or<br>Newsgroup account. If you do not know the information requested,<br>please contact your System Administrator or Internet Service Provider. |   |
| Select the type of account you would like to set up:                                                                                                    |   |
|                                                                                                    |   |
| O RSS News & Blogs                                                                                                    |   |
| Ne <u>w</u> sgroup account                                                                                                    |   |
|                                                                                                    |   |
|                                                                                                    |   |
|                                                                                                    |   |
|                                                                                                    |   |
|                                                                                                    |   |
| < Back Next > Cancel                                                                                                    |   |

4. Enter your name and email address as per the screen below, click Next

| Account Wizard                              |                                                                                     |   |
|---------------------------------------------|-------------------------------------------------------------------------------------|---|
| Identity                                    |                                                                                     |   |
|                                             |                                                                                     |   |
| Each account has a<br>you to others when    | n identity, which is the information that identifies<br>they receive your messages. |   |
| Enter the name you<br>outgoing messages     | ı would like to appear in the "From" field of your<br>(for example, "John Smith").  |   |
| Your Name:                                  | Your Name                                                                           |   |
| Enter your email ad<br>email to you (for ex | dress. This is the address others will use to send<br>ample, "user@example.net").   |   |
| Email Address:                              | john@netbay.com.au                                                                  |   |
|                                             |                                                                                     |   |
|                                             |                                                                                     |   |
|                                             |                                                                                     |   |
|                                             |                                                                                     |   |
|                                             | < Back Next > Cance                                                                 | 3 |

5. Enter settings as per the screen below, then click Next

| Select the type of incoming server you are using. |                                                    |
|---------------------------------------------------|----------------------------------------------------|
| 💿 pop 🔵 Ima                                       | P                                                  |
|                                                   |                                                    |
| Enter the name of your                            | incoming server (for example, "mail.example.net"). |
| Incoming Server:                                  | pop.netbay.com.au                                  |
|                                                   |                                                    |
| Enter the name of your<br>"smtp.example.net").    | outgoing server (SMTP) (for example,               |
| Outgoing Server:                                  | smtp.netbay.com.au                                 |
|                                                   |                                                    |
|                                                   |                                                    |
|                                                   |                                                    |
|                                                   |                                                    |
|                                                   | < Back Next > Cancel                               |

6. Enter your full Netbay email address into the **Incoming User Name** and **Outgoing User Name** fields.

| Account Wizard                                     |                                                                                  | X |
|----------------------------------------------------|----------------------------------------------------------------------------------|---|
| User Names                                         |                                                                                  |   |
| Enter the incoming use<br>example, "jsmith").      | er name given to you by your email provider (for                                 |   |
| Incoming User Name:                                | john@netbay.com.au                                                               |   |
| Enter the outgoing use<br>is typically the same a: | er name given to you by your email provider (this<br>s your incoming user name). |   |
| Outgoing User Name:                                | john@netbay.com.au                                                               |   |
|                                                    |                                                                                  |   |
|                                                    | <pre></pre>                                                                      |   |
|                                                    |                                                                                  |   |

7. Enter your Gmail email address into the Account Name, then click on Next

| Account Wizard                         |                                                                                                  | ×   |
|----------------------------------------|--------------------------------------------------------------------------------------------------|-----|
| Account Name                           |                                                                                                  |     |
| Enter the name by<br>example, "Work Ac | which you would like to refer to this account (for<br>count", "Home Account" or "News Account"). |     |
| <u>A</u> ccount Name:                  | john@netbay.com.au                                                                               |     |
|                                        |                                                                                                  |     |
|                                        |                                                                                                  |     |
|                                        |                                                                                                  |     |
|                                        |                                                                                                  |     |
|                                        |                                                                                                  |     |
|                                        |                                                                                                  |     |
|                                        |                                                                                                  |     |
|                                        |                                                                                                  |     |
|                                        |                                                                                                  |     |
|                                        |                                                                                                  | . t |
|                                        | < Back Next > Cancel                                                                             |     |
|                                        |                                                                                                  | _   |

8. Make sure your settings look similar to the below screen, then click Finish

| Please verify that the informatio  | n below is correct.             |
|------------------------------------|---------------------------------|
| Account Name:                      | My Mail Account                 |
| Email Address:                     | john@netbay.com.au              |
| Incoming User Name:                | john@netbay.com.au              |
| Incoming Server Name:              | pop.netbay.com.au               |
| Incoming Server Type:              | POP3                            |
| Outgoing User Name:                | john@netbay.com.au              |
| Outgoing Server Name (SMTP):       | smtp.netbay.com.au              |
| Download messages now              | zsds                            |
| Click Finish to save these setting | is and exit the Account Wizard. |
|                                    | < Back Finish Cancel            |

9. You have successfully set up your Netbay account on Thunderbird!